### Analoge Eingänge

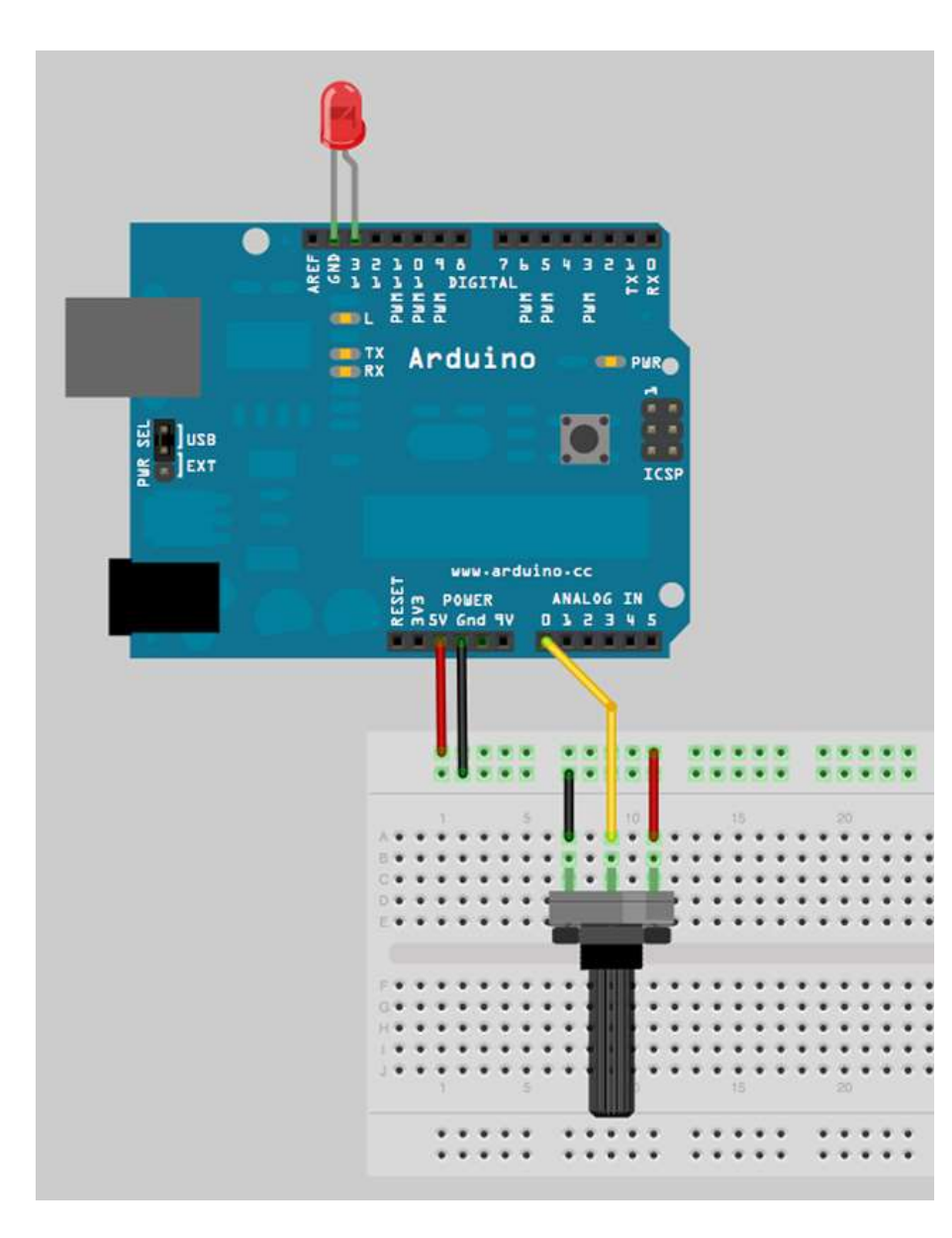

Im Gegensatz zu digitalen Signalen, die entweder HIGH oder LOW sind, liefern analoge Sensoren auch Zwischenwerte.

Analoge Sensoren sind z.B. druckempfindliche Widerstände (FSR), Lichtsensoren oder auch Temperaturfühler.

Im Beispiel ist ein Potentiometer ans Arduino Board angeschlossen.

Die beiden äußeren Beine werden mit dem GND und dem 5V+ verbunden, das mittlere mit einem Analog Input. Das Arduino-Board kann nun das Verhältnis der Widerstände zu einander ermitteln und liefert durch den Befehl analogRead(Pin); Werte zwischen 0 und 1023.

int sensorPin = 0; int ledPin = 13; int sensorValue = 0;

void setup() {
 pinMode(ledPin, OUTPUT);
}

void loop() { // Blink - Takt nach Analog Wert sensorValue = analogRead(sensorPin); digitalWrite(ledPin, HIGH); delay(sensorValue); digitalWrite(ledPin, LOW); delay(sensorValue);

## Analoge Eingänge

Der **ATmega8** verfügt an Port C über 8 analoge Eingänge, die zur Messung von Spannungen verwendet werden können. Unter Arduino können diese Pins mit **A0 .. A7** angesprochen werden.

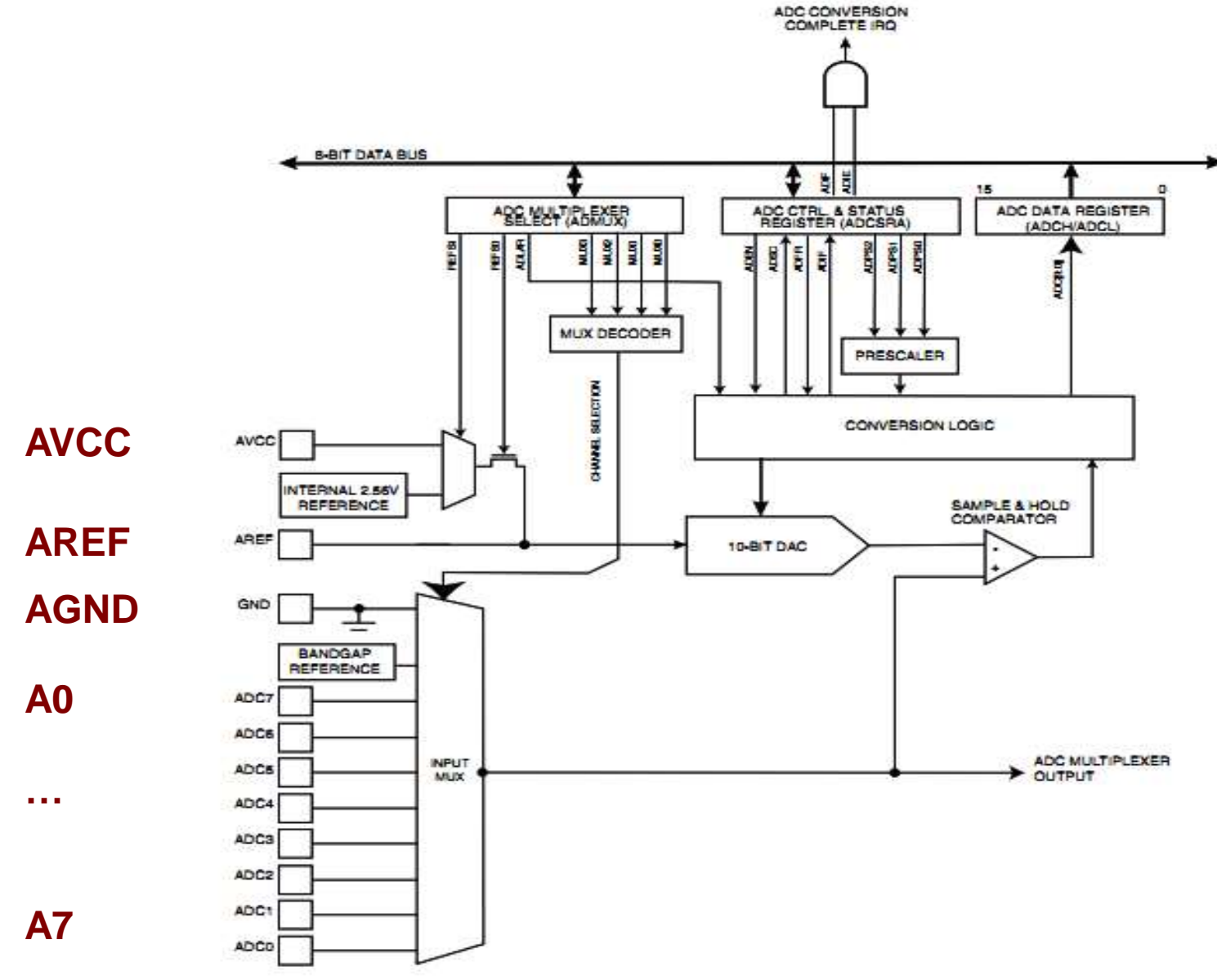

Bei der Messung wird die **Eingangsspannung** mit einer **Referenzspannung** verglichen und ausgewertet. Standardmässig wird hierzu die Versorgungsspannung an **AVCC** (Pin 20) angeschlossen. Durch ein **Tiefpassfilter** bestehend aus einer Induktivität von 10 uH oder einem Widerstand von 47 k und einem Kondensator von 100 nF werden Störimpulse unterdrückt. Intern wird die Spannung an VCC auf **AREF** geschaltet. AREF wird ebenfalls durch einen Kondensator von 100 nF gefiltert.

Es könnte auch eine andere Referenzspannung von <= 5 V an AREF angeschlossen werden.

Darüber hinaus kann per Software eine interne Referenzspannung von 2.56 V (1.1 V beim ATMega 168 und 328) zugeschaltet werden.

Dies erfolgt durch den Arduinobefehl

# analogReference(INTERNAL);

Ohne diesen Befehl wird standardmässig die Versorgungsspannung an AVCC verwendet.

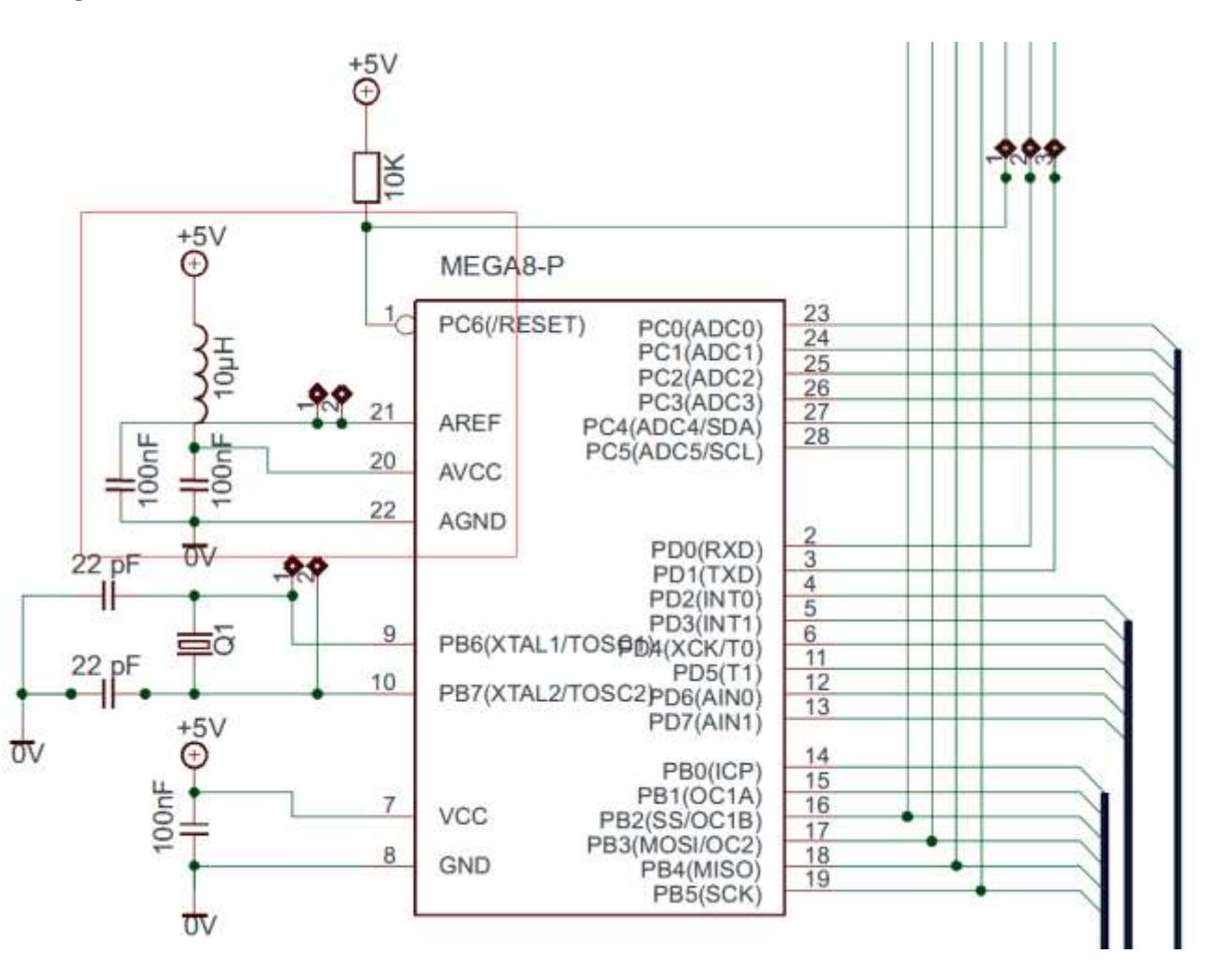

analogReference()

### Es können optional folgende Referenzspannungen eingestellt werden:

**Standart:** 5 V (bei 5V Arduino Boards) oder 3,3 V (on 3,3V Arduino Boards) Dies ist die Grundeinstellung und muss nicht angegeben werden.

**INTERNAL**: interne 1,1 V Referenz bei ATmega168 / ATmega328 und 2,56 volts bei ATmega8 (nicht verfügbar bei *Arduino Mega*)

**INTERNAL1V1**: 1,1V reference (nur Arduino Mega)

INTERNAL2V56: 2,56V reference (nur Arduino Mega)

EXTERNAL: externe Spannung 0 .. 5 V am AREF Pin

Syntax: analogReference(type)

Auch auf die Analog - Pins können Pullup Widerstände aufgeschaltet werden: **digitalWrite(A0, HIGH);** // Setze Pullup bei Analog Pin 0, wenn Pin ist INPUT

Der ATMega8 hat verfügt über **10 Bit Analogwandler**. Dies bedeutet, dass eine Eingangspannung zwischen 0 und der Referenzspannung (meist 5 V) auf **0 .. 1023** umgesetzt wird.

Damit man tatsächliche Spannungswerte erhält, muss das Messergebnis mit einem Faktor von **5 / 1024 = 0,004883** multipliziert werden.

Achtung: Je nach Beschaltung des Spannungsreglers 7805 kann die Versorgungsspannung zwischen 4.8 und 5.2 schwanken. Auf diese Spannung wird dann allerdings sehr genau ausgeregelt.

Den Faktor müsste man deshalb bei einer Versorgungsspannung von z.B. 4.8 V korregieren auf 4.8 / 1024 = 0,004688.

Beachten sollte man auch, dass eine Multiplikation weniger Rechenzeit benötigt als eine Division.

0..5V = 0..1023

## Spannungsteiler

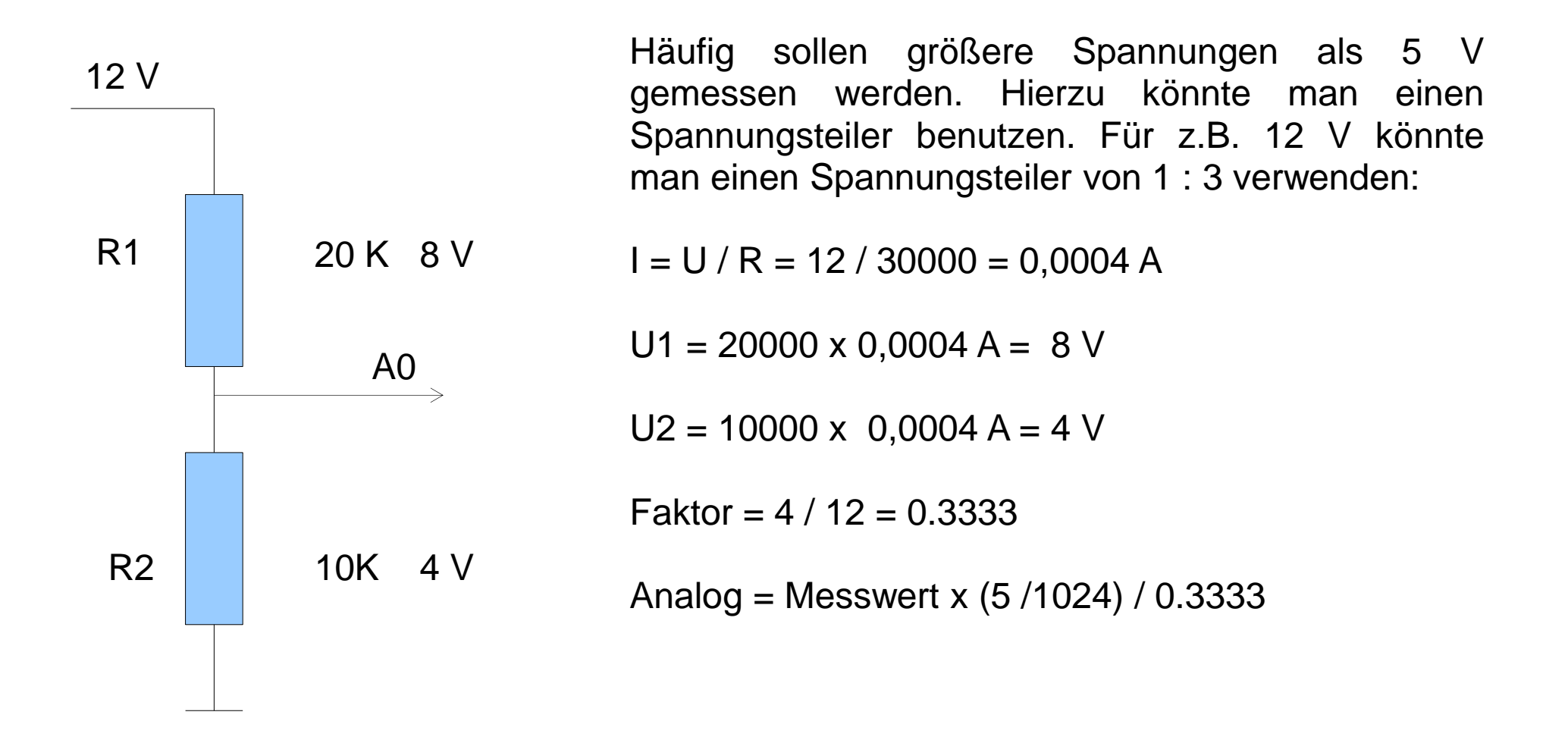

Mit folgendem Befehl können unter Arduino Analogeingänge gelesen werden:

```
float Messung;
Messung = analogRead(A0);
```

Das Ergebnis wird hier in der Variable Ergebnis gespeichert.

Diese wurde als float (Fließkomma – Zahl) deklariert um später mit Nachkommerstellen rechnen zu können.

Statt A0 kann man auch A1 .. A7 einsetzen der den Pin über eine Variable übergeben, z.B.

int sensorPin = A0; // Eingang A0 = Port C0

## Beispiel Messwerte über LCD und Serielle Schnittstelle ausgeben

```
#include <LiquidCrystal.h>
LiquidCrystal lcd(2, 3, 4, 5, 6, 7);
```

```
int sensorPin = A0;
float messung;
```

```
void setup()
{
   Serial.begin(115200);
   lcd.begin(16, 2);
```

```
100.0egin(10, 2)
```

```
void loop()
{
   messung = analogRead(sensorPin);
   messung = messung * 5 / 1023;
```

```
lcd.clear();
lcd.print(Ergebnis);
lcd.print(" Volt");
```

```
delay(1000);
Serial.println(Ergebnis);
ausgeben
```

// Binde LCD Bibliothek ein
// Pins für LCD

// Eingang A0 = Port C0
// float Variable für Ergebnis

// Baudrate einrichten
// LCD 2 x 16 Zeichen

// lese Analogeingang A0
// Berechne Spannung

// Ausgabe auf LCD

// Warte 1 Sekunde// Messwerte über Serial

## **Temperaturmessung mit KTY81 - 222**

Der KTY ist ein preiswerter Temperaturfühler (Ebay 2,50 €). Laut Datenblatt hat dieser folgende Kennwerte:

| Grad C | Widerstand in Ohm |      |      |
|--------|-------------------|------|------|
|        | Min               | Тур. | Max  |
| 0      | 1619              | 1646 | 1673 |
| 20     | 1920              | 1941 | 1963 |
| 25     | 2000              | 2020 | 2040 |
| 40     | 2239              | 2267 | 2295 |

Wenn man hiermit einen Spannungsteiler aufbaut, lassen sich hiermit sehr einfach Temperaturen messen.

Man beachte, dass die Sensoren relativ hohe Streuungen der Widerstände im Bereich + / - 20 Ohm haben.

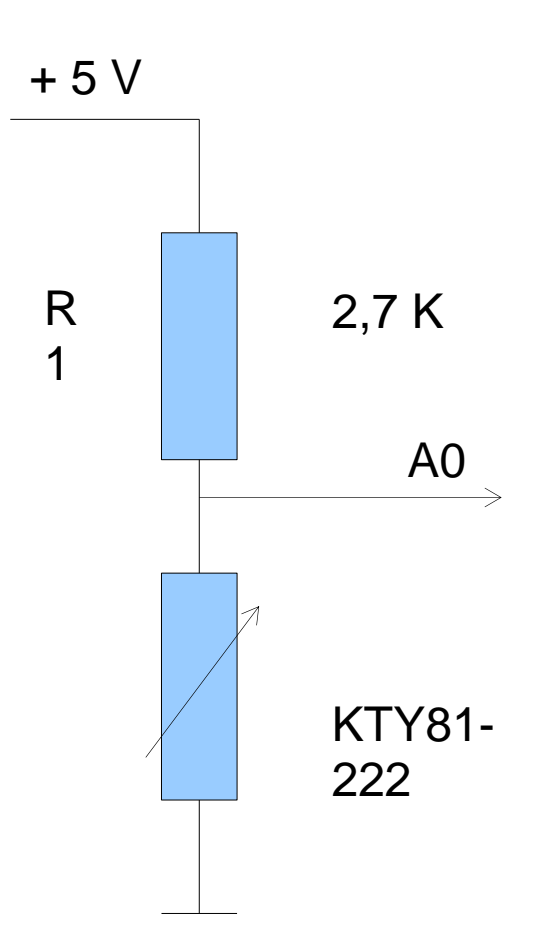

//Temperaturmessung mit KTY81-222 // +5V <Widerstand 2.7 K> <...> <KTY81> <GND> // <PC0> #include <LiquidCrystal.h> LiquidCrystal lcd(2, 3, 4, 5, 6, 7); int sensorPin = A0; // Analog Pin Port C0 //Sonderzeichen für Grad byte grad[8] =  $\{$ B00000, B01110, B10001, B10001. B01110, B00000, B00000, }; void setup() { lcd.begin(16, 2);lcd.createChar(0, grad); //Sonderzeichen ° lcd.print("Temperatur"); delay(2000); void loop() { float sensorValue = analogRead(sensorPin); //40° C = 2267  $//0^{\circ}$  C = 1646

// Differenz = 621 // 1 ° Differenz = 621 /40 = 15.525 // Berechne KTY Widerstand
float ukty = sensorValue \* 5 /1024;
float u2\_7k = 5 - ukty;
float ikty = u2\_7k / 2700; //I = U / R
float rkty = ukty / ikty;

// Addiere Korrekturfaktor Bauteile Tolleranz
rkty = rkty + 18;

```
// Berechne Temperatur
float gradc;
if (rkty == 2267) //40 ° C
{
  gradc = 40;
```

```
if (rkty < 2267)
{
float tmp = 2267 - rkty;
tmp = tmp /15.525; //1° = 15.255 Diff
gradc = 40 - tmp;
}
```

// Runden
int int\_gradc = (int) (gradc+0.5);

Icd.clear(); Icd.print(int\_gradc); Icd.print(" ");

Icd.write(0); //Sonderzeichen ° Icd.print("C Temperatur");

lcd.setCursor(0, 1); int int\_rkty = (int) (rkty+0.5); lcd.print(int\_rkty); lcd.print(" Ohm");

```
delay(1000);
```

}

Die Spannung am Sensor wird berechnet:

## float ukty = sensorValue \* 5 /1024;

Die Spannung am Festwiderstand von 2.7 K ist dann

float  $u2_7k = 5 - ukty;$ 

Hieraus lässt sich der Strom durch den Spannungsteiler berechnen:

float ikty = u2\_7k / 2700; // I = U / R

Mit dem Strom kann man den Widerstand des Sensors berechnen:

float rkty = ukty / ikty; // R = U / I

Zusätzlich kann man einen empirischen Wert für die Bautteiltolleranzen hinzufügen:

**rkty = rkty + 18**;

Aus dem Datenblatt kann die Widerstandsänderung je Grad C errechnen:

- 40° C = 2267 Ohm
  - 0° C = 1646 Ohm

Differenz = 6210hm

1 ° Differenz = 621 /40 = 15.525

Wenn man weiß, dass 40° C - 2267 Ohm entspricht, kann man aus dem gemessenen Widerstand die Temperatur berechnen:

Zur Ausgabe von Messwerten über die serielle Schnittstelle benötigt man nur wenige Befehle. Die Pins sind mit **RX** und **TX** gekennzeichnet.

Die Schnittstelle arbeitet mit 5 V TTL Pegel - PC Schnittstellen hingegen mit +/- 12 V.

Schnittstelle initialisieren:

```
void setup()
```

```
Serial.begin(115200);
}
```

// Statt 115200 kann man auch Werte // wie z.B. 9600, 14400, 19200 eingeben

Die Ausgabe erfolgt mit

Serial.println(Ergebnis); Serial.print(Ergebnis);

// Mit anschließendes Return// Ohne abschließendes Return

Weitere Befehle für die serielle Schnittstelle sind:

Serial.write(12); Serial.available(); Serial.read(); serial.end():

Sende als Binärwert 12 Anzahl der Bytes im Eingangspuffer Lese Byte aus Eingangsbuffer; Beende serielle Kommunikation

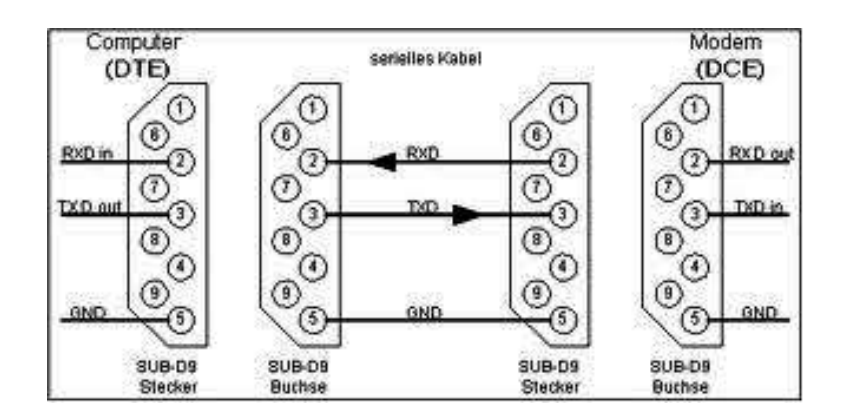

Mit dem rechten Icon der Arduino IDE kann man ein Terminal öffnen. Hier werden die empfangenen Daten angezeigt. Zuvor muss man rechts unten die Baudrate einstellen.

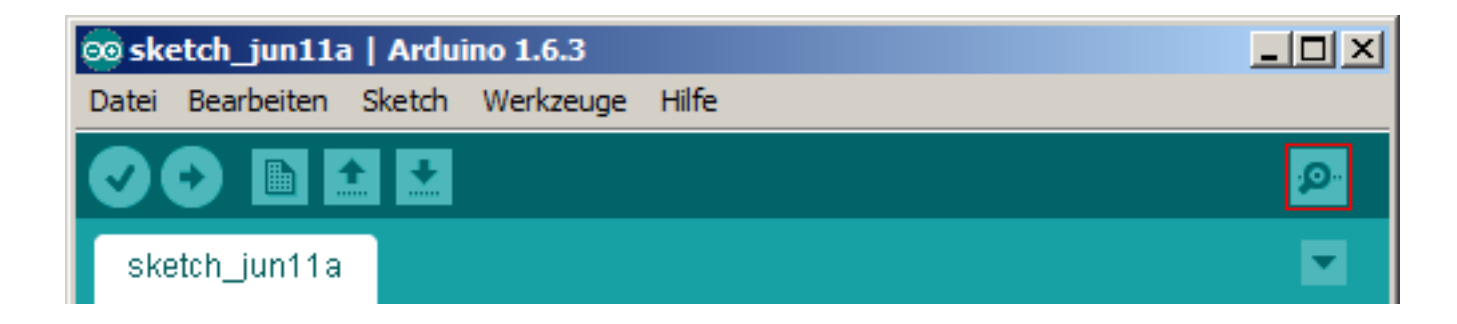

| 🛓 COM5  |  |
|---------|--|
|         |  |
| 1023.00 |  |
| 1023.00 |  |
| 1023.00 |  |
| 1023.00 |  |
| 1023.00 |  |
| 1023.00 |  |
| 1023.00 |  |
| 939.00  |  |
| 863.00  |  |
| 864.00  |  |
| 863.00  |  |
| 863.00  |  |
| 832.00  |  |
| 833.00  |  |
| 833.00  |  |
| 833.00  |  |
| 833.00  |  |
| 833.00  |  |
| 833 00  |  |

### **Temperaturmessung mit LM35**

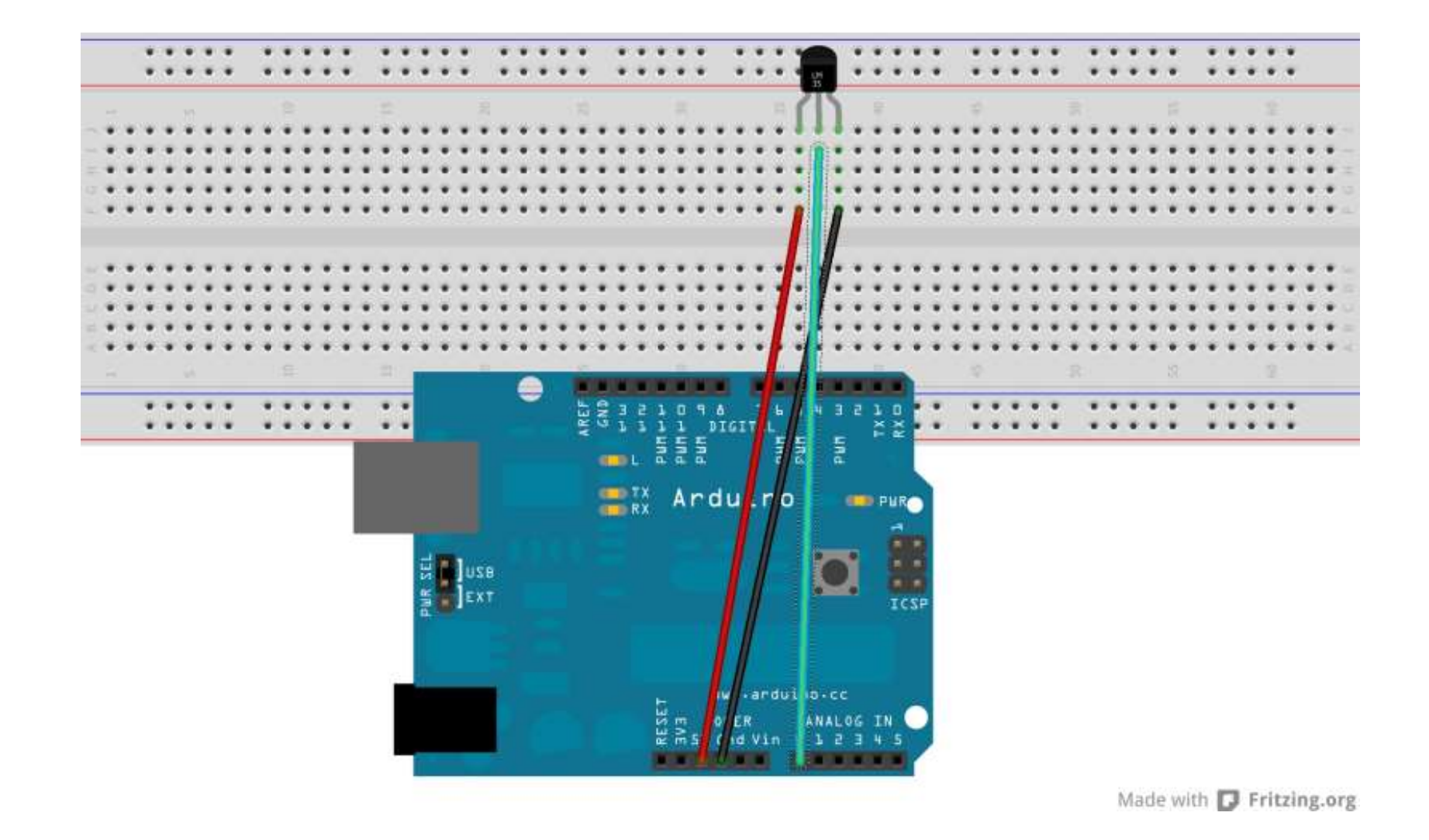

Der LM35 ist ein Temperatursensor mit höherer Genauigkeit. Achtung nicht Plus und Minus verwechseln!

### **Temperaturmessung mit LM35**

```
int LM35 = A0;
float SensorValue = 0;
float temperatur = 0;
float temp[5];
void setup() {
Serial.begin(9600);
void loop() {
SensorValue = analogRead(LM35);
temp[1] = (5.0 * analogRead(LM35) * 100.0) / 1024;
                                     // 1 Sekunde Pause zwischen den Messungen machen
delay(1000);
temp[2] = (5.0 * analogRead(LM35) * 100.0) / 1024;
delay(1000);
temp[3] = (5.0 * analogRead(LM35) * 100.0) / 1024;
delay(1000);
temp[4] = (5.0 * analogRead(LM35) * 100.0) / 1024;
delay(1000);
temp[5] = (5.0 * analogRead(LM35) * 100.0) / 1024;
temperatur = (temp[1] + temp[2] + temp[3] + temp[4] + temp[5])/5;
                                                                      // Mittelwert aus 5 Messungen bilden
//Serial.print(SensorValue, DEC);
//Serial.print(,, -> ,,);
Serial.print(temperatur, 1);
                                     // Ausgabe der Temperatur mit einer Nachkommastelle
Serial.println(,,Grad Celsius");
```

Quelle: http://www.gunnarherrmann.de/blog/temperatur-auslesen-arduino-Im35/

### LM35 Daten

- Calibrated Directly in Celsius
- Linear + 10-mV/°C Scale Factor
- 0.5°C Ensured Accuracy (at 25°C)
- Rated for Full –55°C to 150°C
- RangeSuitable for Remote Applications
- Low-Cost Due to Wafer-Level Trimming
- Operates from 4 V to 30 V
- Less than 60-µA Current Drain
- Low Self-Heating, 0.08°C in Still Air
- Non-Linearity Only ±¼°C Typical
- Low-Impedance Output, 0.1 Ω for 1-mA Load
- Ebay 2,40 €

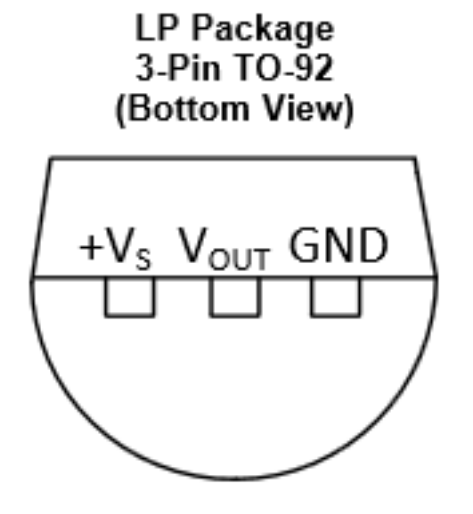

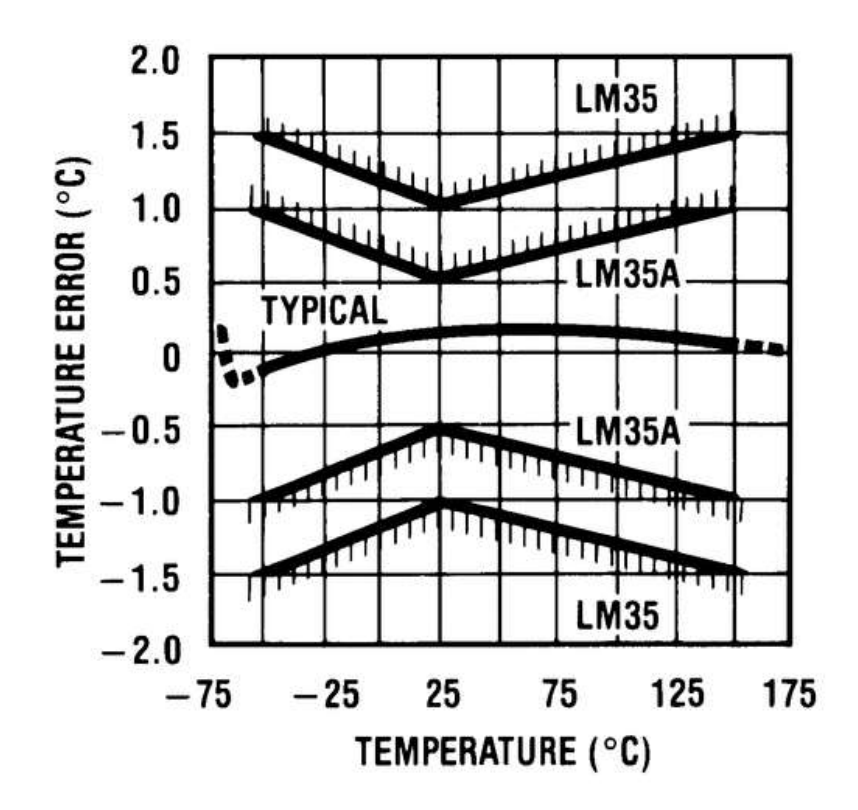

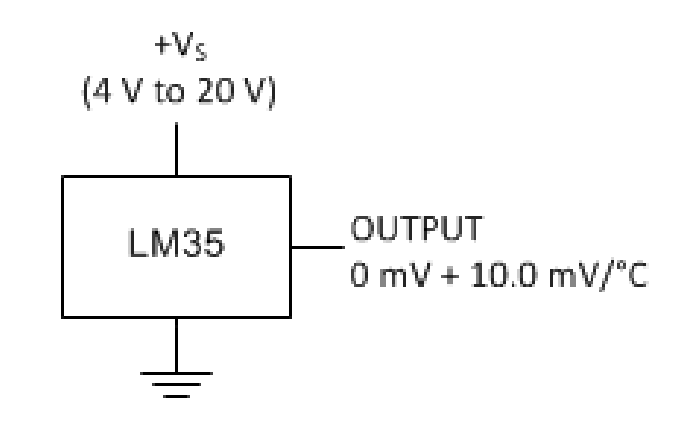

### **Temperatur-Messung mit dem MCP9700**

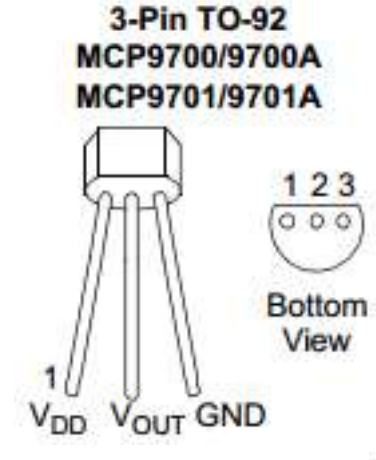

Temperaturbereich Hilfsspannung Genauigkeit Ausgang 0° C Spanne -40° C ... 120° C 2.2 .. 5,5 V DC + /- 2° C ca. 500 mV 10 mV / ° C

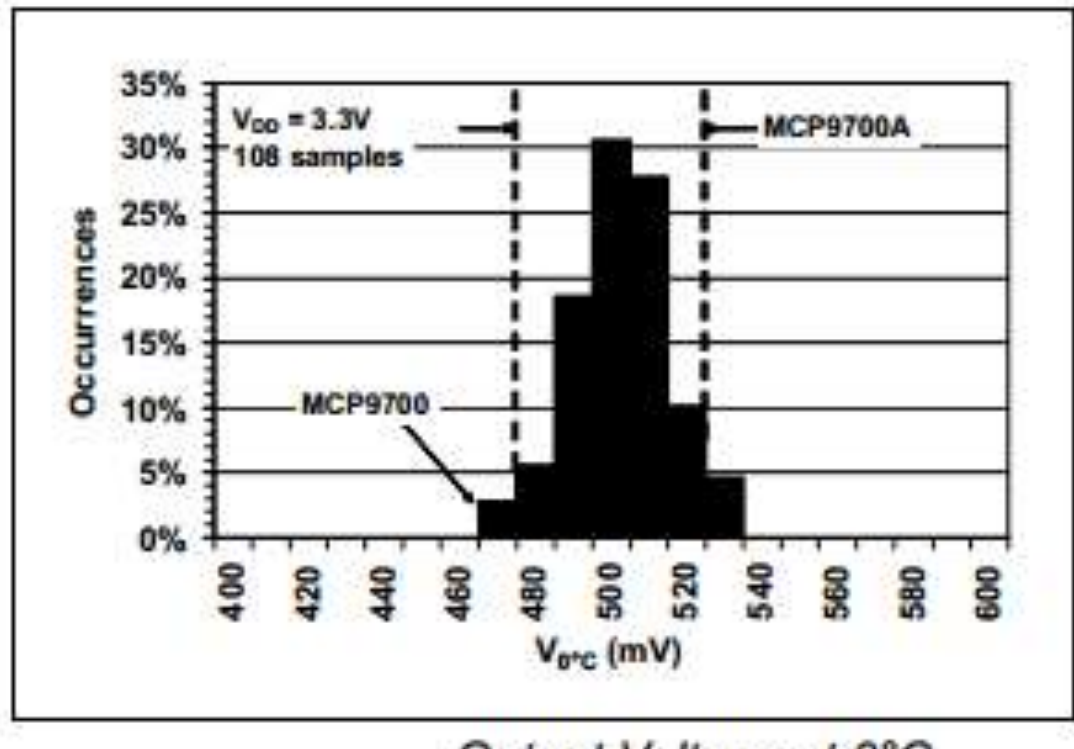

Output Voltage at 0°C

### **Beispiel für Messroutine mit dem MCP9700**

```
// Routine um Temperatur zu bekommen
float getTemperatur()
{
float Nullpunkt = 0.5; // Sensor liefert bei 0° C ca. 500 mV
float Abgleich = 0.05; // Korrektur für Feinabgleich
int temperatur = analogRead(sensorPin);
```

// Wandele Analogwert in Spannung

#### temperatur = 5.0 / 1024.0 \* temperatur;

// der Sensor liefert bei 0 Grad ca. 500 mV // Variable Nullpunkt = 0.5 // der Sensor liefert pro °C 10 mV // die Spannungsdifferenz zum Nullpunkt ist die Temperaturspanne // der Sensor hat Fertigungstolleranzen von +/- 1 ° C // verändere den Nullwert etwas zum Kalbrieren mit Abgleich" Nullpunkt = 0.5 + Abgleich;

temperatur = temperatur - Nullpunkt;

```
// mit 100 multiplizieren für Gradzahlen
temperatur = temperatur * 100.0;
```

```
// Runden auf volle Gradzahl
temperatur = round(temperatur);
```

```
// Sende Temperatur über Schnittstelle
  Serial.println(temperatur);
}
```

#### Komplettes Beispiel: Temperatur\_9700.ino

https://drive.google.com/file/d/0Bwp8f5BCaeDLZ1hYUkRnblB5aWs/view?usp=sharing

### Komplettes Beispiel: Temperatur\_9700.ino

### https://drive.google.com/file/d/0Bwp8f5BCaeDLZ1hYUkRnblB5aWs/view?usp=sharing

- Gibt Temperatur über Board LED aus:
  - blinkt 5x schnell, dann langsames Blinken für 1. Stelle, z.B. 2 x für 2 von 23
  - blinkt 10 x schnell, dann langsames Blinken für 2. Stelle, z.B. 3 x für 3 von 23
  - dann längere Pause
- Ausgang Temperatur Sensor an A0
- Grenzwertschalter an PIN12 mit Hysterese (Wertvorgabe in Sourcecode)
- Übergibt die Temperatur über Serielle Schnittstelle an Windows Programm, dieses speichert Messwerte in Datenbank und zeichnet Verlaufskurve, braucht Dot.Net Framework => 4.0

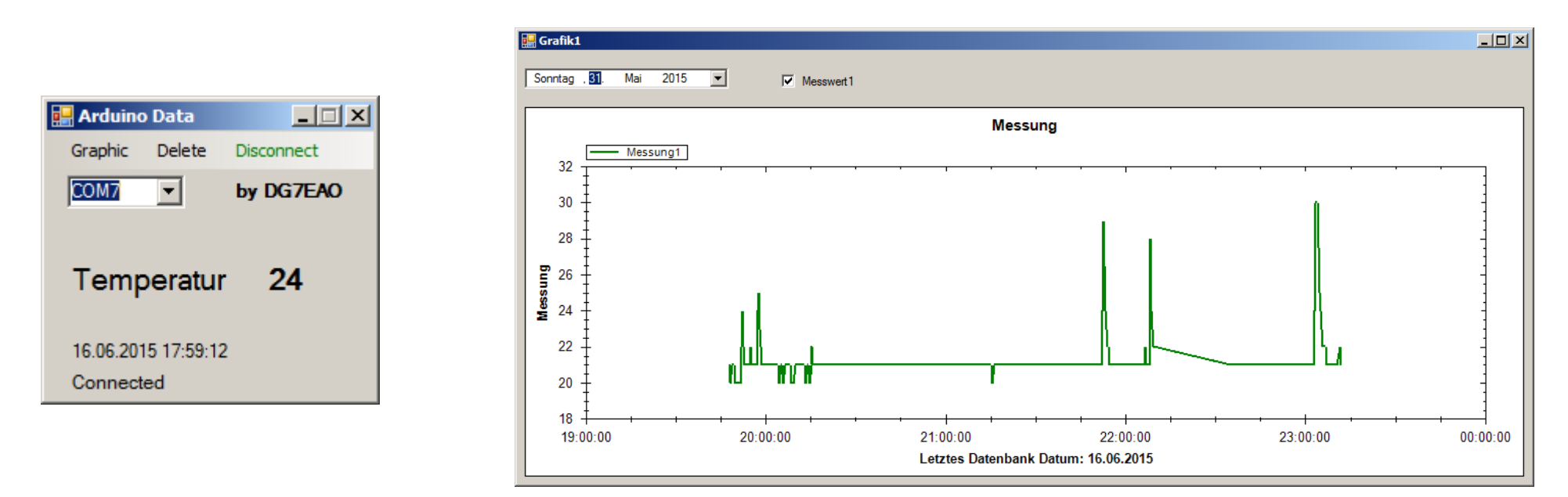

Windows Programm Arduino Data:

https://drive.google.com/file/d/0Bwp8f5BCaeDLT1BWZHBuWXVJUIE/view?usp=sharing

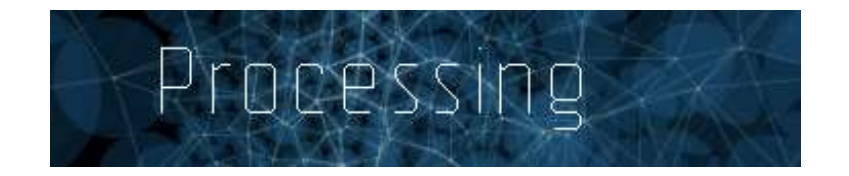

Es gibt unter dem Namen **Processing** eine Programmierumgebung mit der man mit einer ähnlichen Syntax wie bei Arduino, eigene Windows Programme erstellen kann. Mit den Beispieldateien findet man sich schnell zurecht. Hiermit kann man z.B. kleine Applets programmieren um serielle Daten auf dem PC anzuzeigen.

http://processing.org/

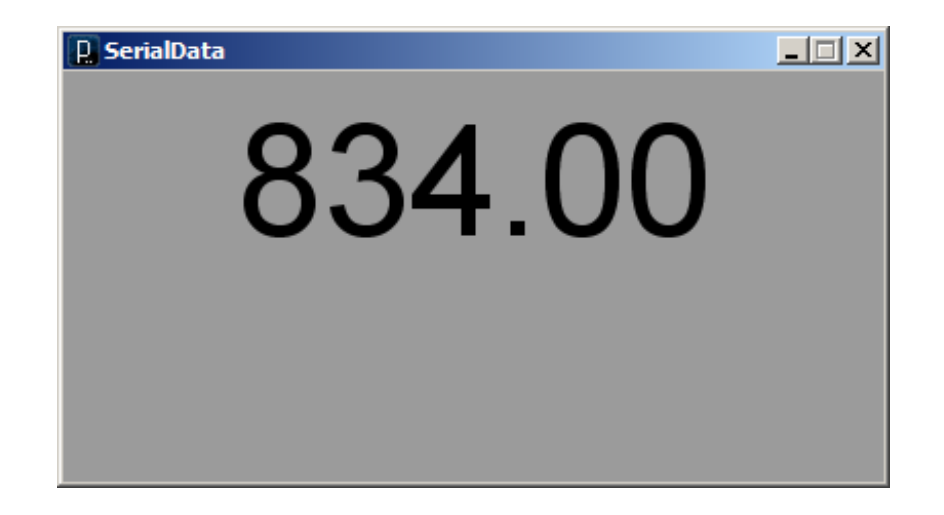

Die Processing IDE hat einen ähnlichen Aufbau und Befehlssatz wie Arduino

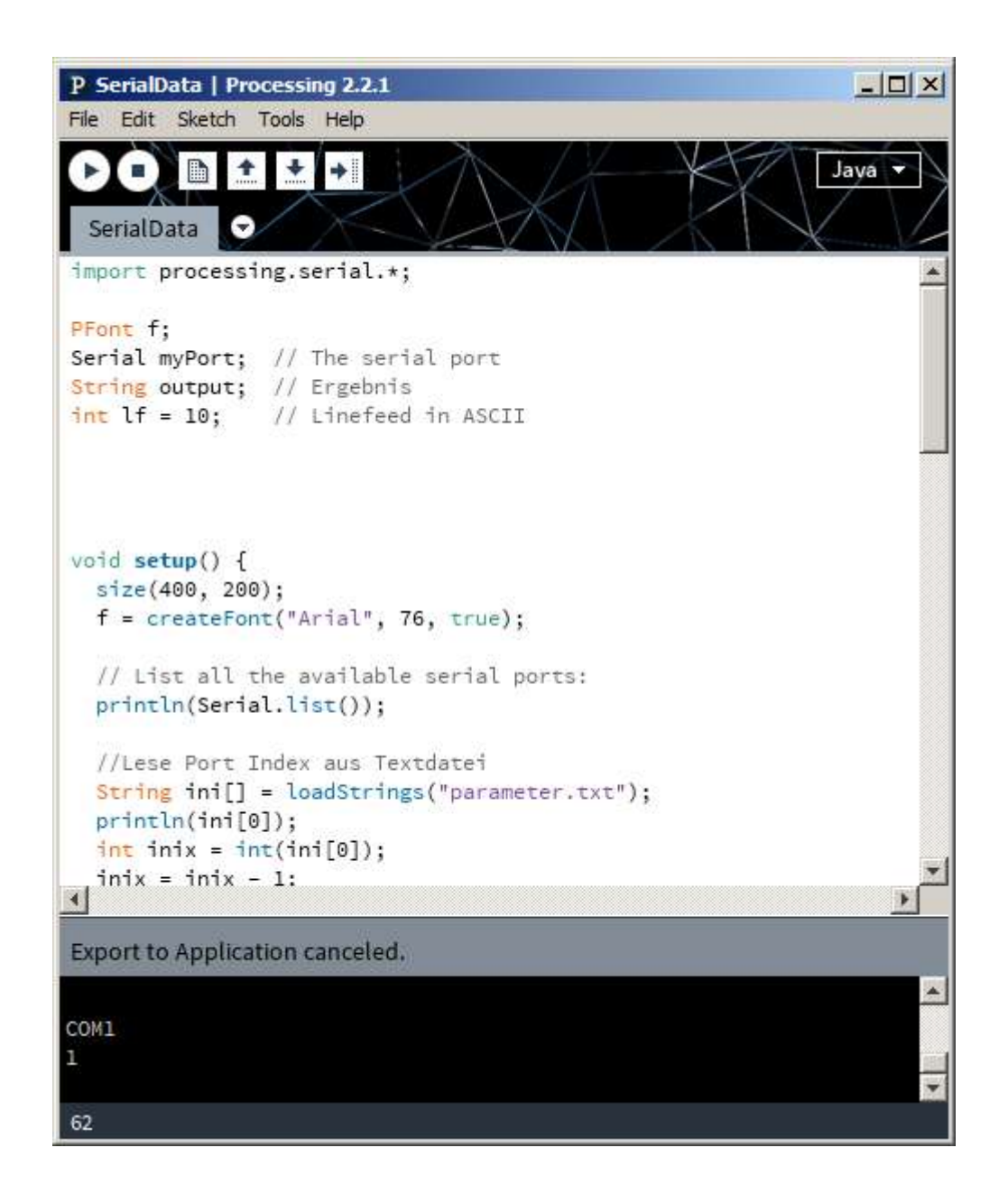

### SerialMonitor.pde - Processing Code für einen einfachen seriellen - Monitor

```
import processing.serial.*;
```

PFont f; Serial myPort; String output; int lf = 10;

// The serial port // Ergebnis // Linefeed in ASCII

```
void setup() {
   size(400, 200);
   f = createFont("Arial", 76, true);
```

```
// List all the available serial ports:
println(Serial.list());
```

```
// Lese Port Index aus Textdatei
String ini[] = loadStrings("parameter.txt");
println(ini[0]);
int inix = int(ini[0]);
inix = inix - 1;
```

```
myPort = new Serial(this, Serial.list()[inix], 115200);
}
```

```
void draw() {
    background(155);
```

```
stroke(175);
//line(width/2,0,width/2,height);
```

textFont(f); fill(0);

```
textAlign(CENTER);
//text("123",width/2,140);
//textAlign(LEFT);
//text("This text is left aligned.",width/2,100);
//textAlign(RIGHT);
//text("This text is right aligned.",width/2,140);
```

```
while (myPort.available () > 0) {
  output = myPort.readStringUntil(If);
  // if (myString != null) {
   // println(myString);
  // }
}
```

// Ergebnis ausgeben
output = "" + output;

```
// Ausgabe wenn String > 2 Zeichen
if (output.length() >2)
{
   text(output, width/2, 80);
   delay(1000);
}
```

Im Sketch Verzeichnis eine Datei **parameter.txt** erstellen.

Hier z.B. die Zahl 3 hinein schreiben, wenn die 3. Com Schnittstelle im System für die serielle Kommunikation benutzt wird.

### SerialMonitor.pde - Sourcecode

### **Processing Sourcecode SerialMonitor:**

https://drive.google.com/file/d/0Bwp8f5BCaeDLRGdNN1RFNXd5ZU0/view?usp=sharing

#### Serial Win Application mit Embedded Java Runtime (ca. 34 MB !)

https://drive.google.com/file/d/0Bwp8f5BCaeDLZWNxZGhuNmp0ejA/view?usp=sharing

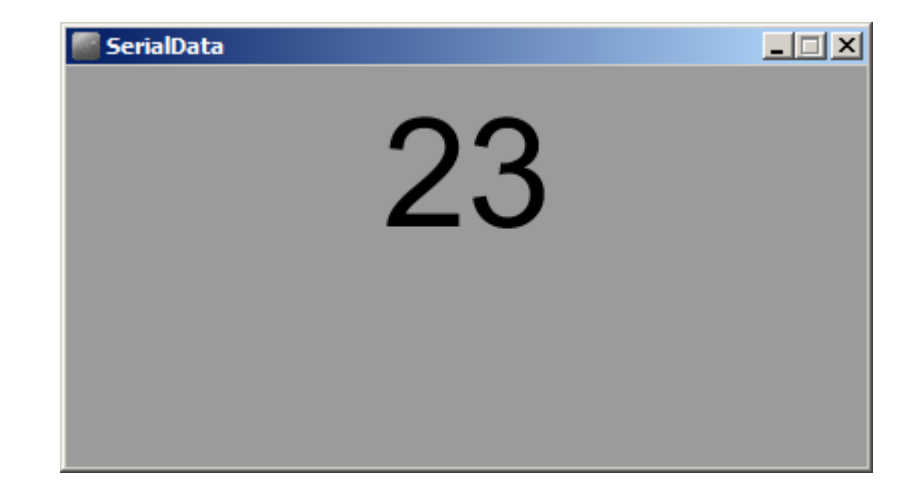

## Arduino Oszilloskop

Quelle: http://forum.arduino.cc/index.php?topic=160703.60

Programm:

https://drive.google.com/file/d/0Bwp8f5BCaeDLQ2R4T1B6d2ZFZIE/view?usp=sharing

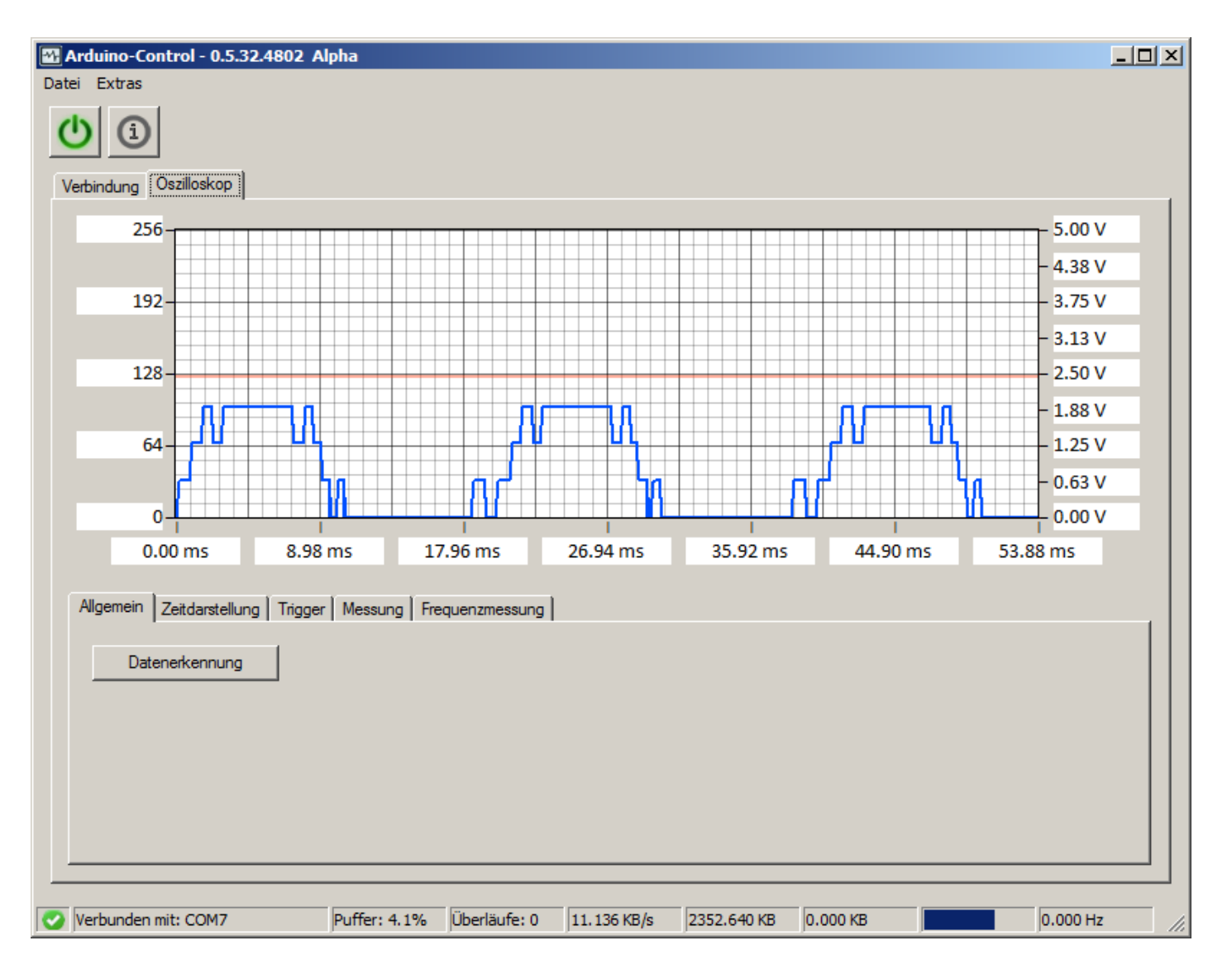

### Arduino Oszilloskop

#### ArduinoScope.ino

```
// Definiert die Bitnamen (sbi -> SetBit = 1, cbi -> ClearBit = 0)
#ifndef cbi
#define cbi(sfr, bit) (_SFR_BYTE(sfr) &= ~_BV(bit))
#endif
#ifndef sbi
#define sbi(sfr, bit) (_SFR_BYTE(sfr) |= _BV(bit))
#endif
```

void setup() {

}

}

```
// setzt den ADC-Divisor von 128 Bit auf 16 Bit
  // die Genauigkeit sinkt etwas, aber die Geschwindigkeit steigt
 // um das 6,5-fache
  sbi(ADCSRA,ADPS2);
  cbi(ADCSRA,ADPS1);
  cbi(ADCSRA,ADPS0);
  Serial.begin(230400);
void loop() {
 Serial.write(analogRead(0)/4);
```